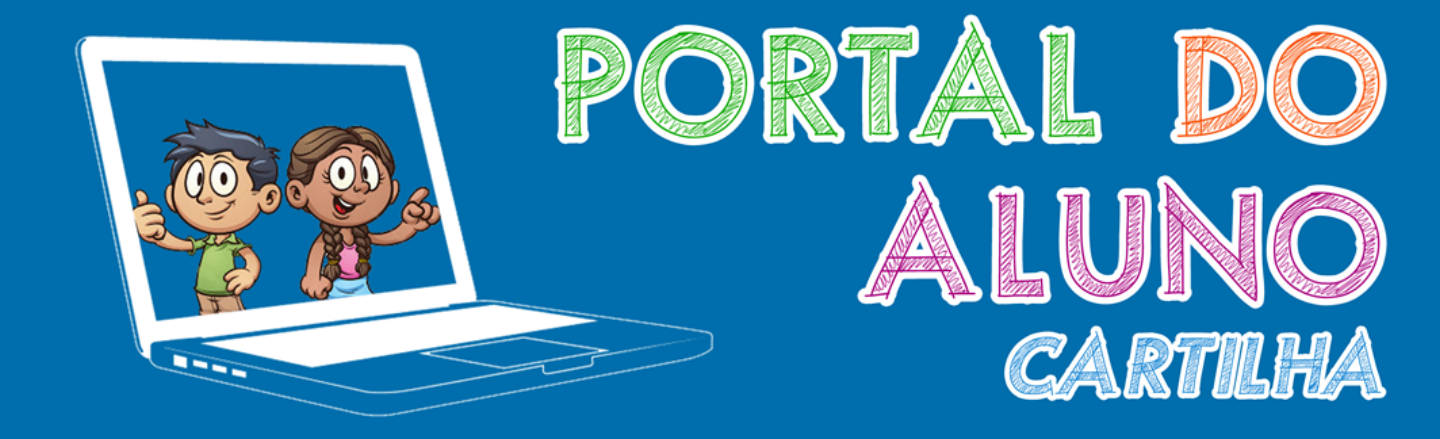

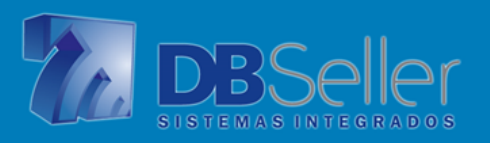

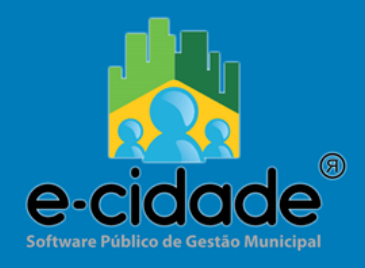

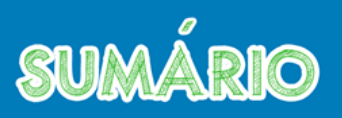

| • | Iniciando Nossa conversa                                                     | 3 |
|---|------------------------------------------------------------------------------|---|
| • | Como realizar o primeiro acesso ao Portal do Aluno                           | 4 |
| • | Menus de Consulta                                                            | 5 |
|   | <ul> <li>Matricula</li> </ul>                                                |   |
|   | <ul> <li>Documentos</li> </ul>                                               |   |
|   | <ul> <li>Outras Informações</li> </ul>                                       |   |
|   | <ul> <li>Histórico</li> </ul>                                                |   |
|   | <ul> <li>Consulta de Faltas</li> </ul>                                       |   |
|   | Calendário Escolar                                                           |   |
|   | <ul> <li>Horários de Aula</li> </ul>                                         |   |
|   | <ul> <li>Biblioteca</li> </ul>                                               |   |
|   | <ul> <li>Dados da Escola</li> </ul>                                          |   |
| • | Dúvida frequentes                                                            | 9 |
|   | Como obter o login e a senha para o primeiro acesso ao Portal do Aluno?      |   |
|   | É possível alterar o login de acesso ao Portal do Aluno?                     |   |
|   | <ul> <li>Como alterar a minha senha de acesso ao Portal do Aluno?</li> </ul> |   |

Perdi minha senha de acesso, o que devo fazer?

## INICIANDO NOSSA CONVERSA..

# 

Prezados Pais e Alunos,

Num mundo cada vez mais tecnológico em que vivemos, as escolas estão diante de um grande desafio, necessitando da real interação da família para o benefício do desempenho escolar, só assim poderão fazer uma educação de qualidade e que possa promover o bem estar de todos.

Surge assim a necessidade de se utilizar todas as oportunidades de contato com os pais e alunos, para passar informações relevantes sobre seus objetivos, recursos e também sobre questões pedagógicas. O Portal do Aluno vem com o intuito de facilitar a vida de ambos, uma vez que nem sempre os mesmos podem deslocarse até a escola. Através do sistema é possível terem acesso à informações como boletim de desempenho, histórico escolar, consulta de faltas e horários das aulas.

Todos os alunos receberão o seu código de acesso, não necessitando dirigir-se até a unidade escolar para conferir o seu desempenho durante o ano letivo.

O acompanhamento familiar pode evitar uma possível reprovação e possibilitar o verdadeiro aprendizado do educando, se os pais acompanharem o rendimento escolar do filho desde o começo do ano, poderão identificar estes problemas e com apoio dos professores, reacender seu interesse por determinada disciplina em que está com dificuldades. A cada lançamento de notas feito pela escola o sistema será automaticamente atualizado, o que gera maior precisão na hora de consultar suas notas.

Desejamos que o Portal do Aluno venha para agregar qualidade a rede escolar, como forma de mostrar que é possível integrar tecnologia com a educação em busca de formas mais interativas de ensinar e aprender.

Equipe DBSeller

### COMO REALIZAR O PRIMEIRO ACESSO AO PORTAL DO ALUNO

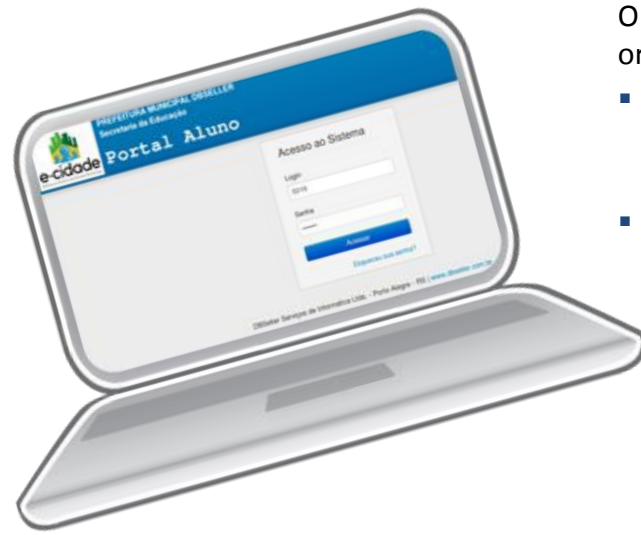

- No campo E-mail, informar o endereço de email de contato;
- Campo Senha Atual: informe o mesmo código do aluno que foi informado ao acessar a tela inicial;
- Campo Nova Senha: informe a senha que deseja utilizar para os próximos acessos, e confirme a nova senha. Após clicar em Salvar, será exibida a seguinte mensagem:

| C   | primeiro    | acesso  | é | simples | basta | seguir | as |
|-----|-------------|---------|---|---------|-------|--------|----|
| ori | ientações a | abaixo: |   |         |       |        |    |

- Informe o código do aluno nos campos Login e Senha, caso você não possua este código, solicite na Secretaria da Escola;
  - Após clicar em Acessar, você será redirecionado para a tela onde deverá ser cadastrado o seu e-mail e informada a nova senha que será usada nos próximos acessos.

| Alterar Perf              | il                     |
|---------------------------|------------------------|
| Seu cadastro no sistema e | está incompleto.       |
| Dados Pessoais            |                        |
|                           |                        |
| E-mail                    | escola@dbseller.com.br |
| Segurança                 |                        |
|                           |                        |
| Senha Atual               | ••••                   |
| Nova Senha                | ••••••                 |
| Confirmar Nova Senha      |                        |
|                           | Salvar                 |

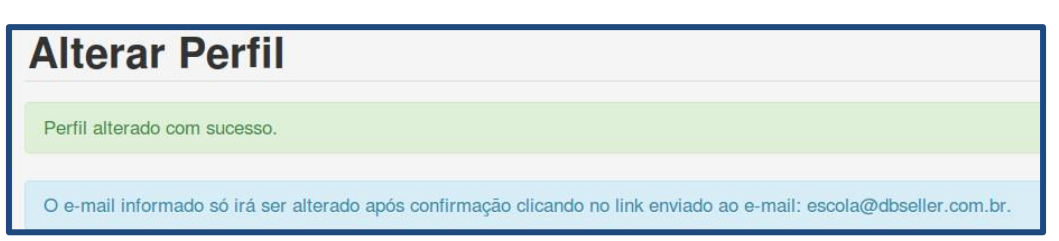

 Acesse o seu e-mail e confirme a alteração realizada no cadastro do aluno, clicando em "Confirmar Alteração". Você será redirecionado ao Portal do Aluno que estará disponível para as consultas.

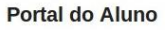

navegador

PREFEITURA MUNICIPAL DBSELLER

Secretaria da Educação

Seu e-mail no cadastro de usuário no sistema foi alterado.

Clique no link para confirmar a alteração do cadastro: Confirmar Alteração

Caso o link não esteja habilitado, copie o endreço abaixo e cole no seu

http://releases.dbseller/portal\_aluno/v010103/portalaluno/alunos/ativarConta/ f385e9f6994b191af3c91a4d57ff2124e539bbe0

Caso você desconheça este e-mail, apenas ignore-o.

### MENUS DE CONSULTA

Na tela inicial encontram-se os dados do Aluno. Esta tela ficará disponível para visualização ao acessar qualquer aba do Portal.

A opção <u>Alterar Pertil</u>que fica no canto superior direito da tela, permite alterar o e-mail e a senha anteriormente informados. Basta informar o novo e-mail e senha e clicar em Salvar.

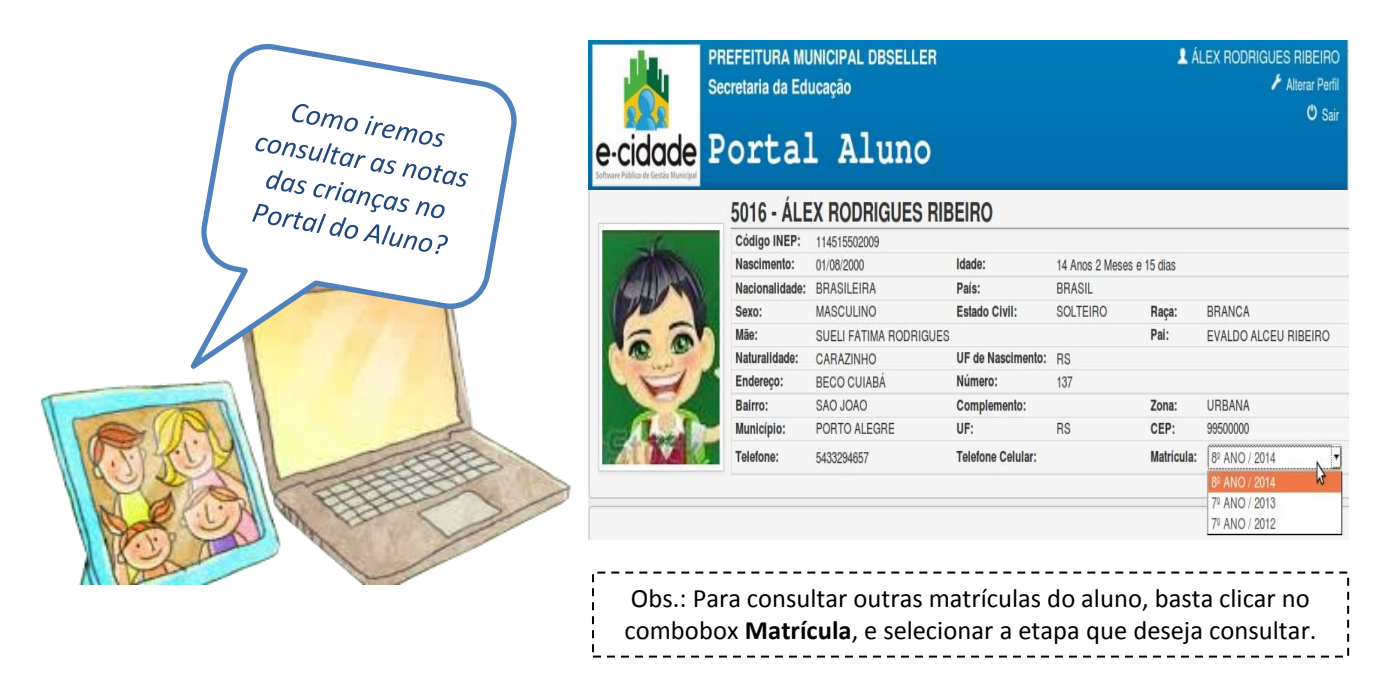

No menu Matrículas, podemos consultar o Boletim de desempenho do aluno, com dados referentes a sua matrícula atual.

Acompanhar as notas e verificar o desempenho do seu filho se tornou muito fácil!

#### Matrícula

Nesta grade, podemos ver as disciplinas, com as respectivas notas e faltas em cada período de avaliação(bimestres, trimestres).

| Escola:       | ESCOLA MUNICIPAL DBSELL | ER   |      |      |     |      |      |         |     |          |     |         |     |       |        |                  |
|---------------|-------------------------|------|------|------|-----|------|------|---------|-----|----------|-----|---------|-----|-------|--------|------------------|
| Turma / Turno | : 81 - MANHÃ            |      |      |      |     | Eta  | pa:  |         | į.  | 8º ANO   |     |         |     |       |        |                  |
| Matrícula Nº: | 22690                   |      |      |      |     | Data | a da | Matrícu | la: | 20/02/20 | 14  |         |     |       |        |                  |
| Situação:     | REMATRICULADO           |      |      |      |     | Cale | endá | rio:    | 2   | CALEND   | AR  | IO 2014 |     |       |        |                  |
|               |                         | 1 TF | RI - | 2 TR | 11  | 3 TR | I    | MA      |     | RT       |     | MF      |     | Freq  | uência | Resultado Parcia |
|               | Disciplina              | NOTA | Ft.  | NOTA | Ft. | NOTA | Ft.  | NOTA    | Ft. | NOTA     | Ft. | NOTA    | Ft. | Aulas | % Freq | Aproveitamento   |
| LÍNGUA PORT   | UGUESA E PROD.TEXTUAL   | 5.4  | 9    | 4.5  |     |      |      |         | 9   |          |     |         | 9   | 79    | 89     |                  |
| LITERATURA    | INFANTO JUVENIL         | 5.0  |      | 5.0  |     |      |      |         |     |          |     |         |     | 27    | 89     |                  |
| LINGUA INGLI  | ESA                     | 4.7  | 2    | 4.3  |     |      |      |         | 2   |          |     |         | 2   | 27    | 89     |                  |
| LINGUA ESPA   | NHOLA                   | 4.8  | 1    | 5.8  | 1   |      |      |         | 2   |          |     |         | 2   | 26    | 89     |                  |
| ARTES E MÚS   | ICA                     | 5.0  | 1    | 7.3  |     |      |      | 6.2     | 1   |          |     | 6.2     | 1   | 26    | 89     | 6.2              |
| EDUCACAO F    | ISICA                   | 7.2  | 6    | 7.0  | 2   |      | 1    | 7.1     | 9   |          |     | 7.1     | 9   | 52    | 89     | 7.1              |
| MATEMATICA    |                         | 3.8  | 10   | 4.0  | 6   |      |      |         | 16  |          |     |         | 16  | 108   | 89     |                  |
| ENSINO RELI   | GIOSO                   | 5.0  | 2    | 5.5  |     |      |      |         | 2   |          |     |         | 2   | 27    | 89     |                  |
| HISTORIA      |                         | 5.0  | 6    | 4.7  | 2   |      |      |         | 8   |          |     |         | 8   | 52    | 89     |                  |
| GEOGRAFIA     |                         | 6.0  | 4    | 5.5  | 2   |      |      |         | 6   |          |     |         | 6   | 56    | 89     |                  |
| CIENCIAS      |                         | 6.1  |      | 3.0  |     |      |      |         |     |          |     |         |     | 52    | 89     |                  |

Notas em vermelho – estão abaixo da média

### MENUS DE CONSULTA

Para os alunos que são avaliados por Parecer, clicando no PD (Parecer Descritivo), uma outra tela se abrirá, exibindo o parecer que o aluno recebeu.

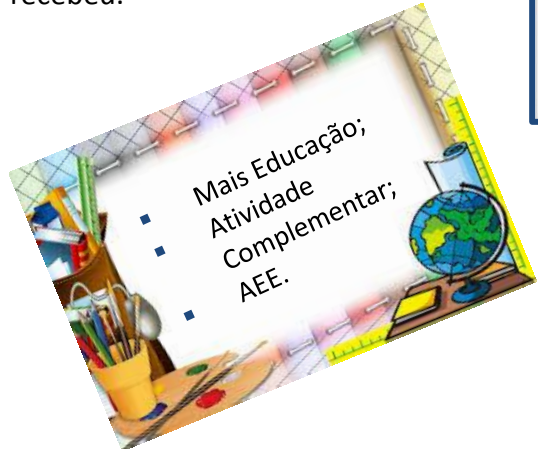

| Escola:        |                     |         |     |                                                       |                                               |                                                                       |                                                               |                                      |                                           |                                    |                               |
|----------------|---------------------|---------|-----|-------------------------------------------------------|-----------------------------------------------|-----------------------------------------------------------------------|---------------------------------------------------------------|--------------------------------------|-------------------------------------------|------------------------------------|-------------------------------|
|                | ESCOLA MUNICIPAL DB | SELLER  |     |                                                       |                                               |                                                                       |                                                               |                                      |                                           |                                    |                               |
| Turma / Turno: | 21 - INTEGRAL       |         |     | E                                                     | tapa                                          | :                                                                     | 2º ANO                                                        |                                      |                                           |                                    |                               |
| Matrícula Nº:  | 22218               |         |     | D                                                     | ata c                                         | la Matrícula:                                                         | 20/02/2014                                                    |                                      |                                           |                                    |                               |
| Situação:      | REMATRICULADO       |         |     | С                                                     | alen                                          | dário:                                                                | CALENDAF                                                      | 10 20                                | 14                                        |                                    |                               |
|                |                     | 1 TRI   |     | 2 TRI                                                 |                                               | 3 TRI                                                                 | PA                                                            |                                      | Freq                                      | uência                             | Resultado Parcial             |
|                | Disciplina          | PARECER | Ft. | PARECER                                               | Ft.                                           | PARECER                                                               | Ft. PARECE                                                    | R Ft.                                | Aulas                                     | % Freq                             | Aproveitamento                |
| INGUAGENS      |                     | PD      | 12  | PD                                                    | 4                                             |                                                                       |                                                               | 16                                   | 532                                       | 96                                 | Parecer                       |
| MATEMATICA     |                     |         |     |                                                       |                                               |                                                                       |                                                               |                                      | 0                                         | 96                                 |                               |
|                |                     |         |     | PARE<br>Aluna<br>produt<br>Aprese<br>escrita<br>Orden | ECE<br>educ<br>ivida<br>enta l<br>i.<br>a e c | R<br>ada, capricho<br>de das ativida<br>bom desenvo<br>onstrói frases | osa, comunic<br>ades durante<br>Ivimento no<br>s criativas co | ativa e<br>as au<br>proces<br>m pali | e partici<br>las.<br>sso de a<br>avras si | pa com ir<br>Iquisição<br>mples. R | nteresse e<br>da leitura e da |

Se o aluno frequentar turmas de atividade complementar ou Atendimento Educacional Especializado, podemos consultar as atividades que ele participa, horários, dias da semana e o professor/monitor que é responsável pela turma.

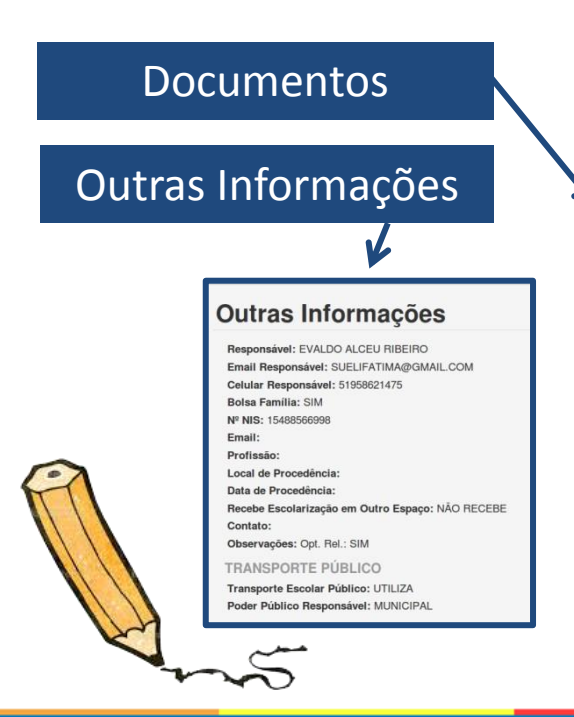

| Atividades Complement                  | ares / AEE             |                                                       |
|----------------------------------------|------------------------|-------------------------------------------------------|
| Escola: ESCOLA MUNICIPAL DBSELLER      |                        |                                                       |
| Turma: MAIS EDUCAÇÃO                   | Atividade Complementar | : FUTSAL / TECNOLOGICAS EDUCACIONAIS                  |
| Turno: TARDE                           |                        |                                                       |
| Professor/Monitor: ADEJARME REINEHR    | PEREIRA                |                                                       |
| Dia da                                 | Semana                 | Horário                                               |
| SEGUNDA                                |                        | 13:00 - 17:00                                         |
| TERÇA                                  |                        | 13:00 - 17:00                                         |
| Escola: EMEF DR PIERO SASSI            |                        |                                                       |
| Turma: TURMA LINGUAS ESTRANGEIRAS      | Atividade Complementa  | : SALA TEMATICA PARA O ESTUDO DE LINGUAS ESTRANGEIRAS |
| Turno: TARDE                           |                        |                                                       |
| Professor/Monitor: BEATRIZ DA SILVA AN | IBROS                  |                                                       |
| Dia da                                 | Semana                 | Horário                                               |
| QUINTA                                 |                        | 13:00 - 16:30                                         |
| SEXTA                                  |                        | 13:30 - 16:00                                         |

Documentação e demais informações do aluno e seus responsáveis, que fazem parte do Cadastro do Aluno na Escola.

| Matrícula: | 098939 01 55 2 | 011 1 00166 184 0041803 10 |                  |           |                  |           |
|------------|----------------|----------------------------|------------------|-----------|------------------|-----------|
| Tipo:      | NASCIMENTO     |                            | Número do Termo: | 0041803   |                  |           |
| Livro:     | 00166          |                            | Folha:           | 184       | Data de Emissão: | 05/08/200 |
| Cartório:  | REGISTRO CIV   | IL DAS PESSOAS NATURAIS    | Município:       | CARAZINHO | UF Cartório:     | RS        |
| CNH        |                |                            |                  |           |                  |           |
| CNH        |                |                            |                  |           |                  |           |
| Nº:        |                | Categoria:                 | Em               | issão:    |                  |           |
| 1ª Via:    |                | Vencimento:                |                  |           |                  |           |
| CPF:       |                | Nº Passaporte:             |                  |           |                  |           |

Fechar

### MENUS DE CONSULTA

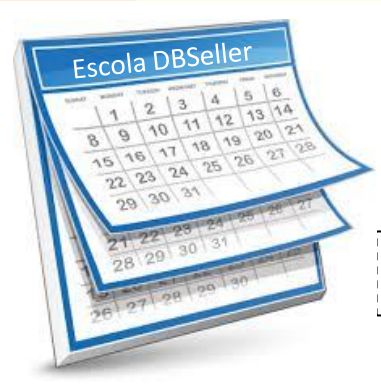

Histórico Escolar é o documento oficial que registra com autenticidade a vida Escolar do aluno. Você terá acesso a informações como ano de conclusão, Escola, Resultado Final, Aproveitamento.

Para consultar o histórico das demais etapas, basta clicar sobre a etapa em azul.

### Matrícula

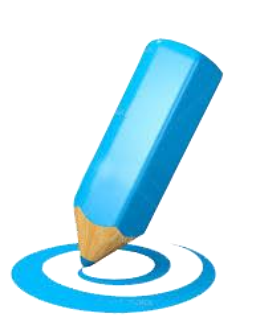

| Histórico                                                                                                    |               |                |                 |               |
|----------------------------------------------------------------------------------------------------|---------------|----------------|-----------------|---------------|
| 1º ANO 2º ANO 3º ANO 4º ANO                                                                                                    | 5º ANO 6º ANO | 7º ANO         |                 |               |
| Curso: ENSINO FUNDAMENTAL 9 ANO:<br>Ano: 2013<br>Escola: ESCOLA MUNICIPAL DBSELLEF<br>Resultado Final: APROVADO<br>Dias Letivos: 202 Carga Horária: 808 | s             |                |                 |               |
| Disciplina                                                                                                    | Situação      | Aproveitamento | Resultado Final | Carga Horária |
| LINGUA PORTUGUESA                                                                                                    | CONCLUÍDO     | 5.0            | APROVADO        | 121           |
| MATEMATICA                                                                                                    | CONCLUÍDO     | 5.0            | APROVADO        | 164           |
| CIENCIAS                                                                                                    | CONCLUÍDO     | 7.7            | APROVADO        | 80            |
| HISTORIA                                                                                                    | CONCLUÍDO     | 6.4            | APROVADO        | 80            |
| GEOGRAFIA                                                                                                    | CONCLUÍDO     | 5.3            | APROVADO        | 82            |
| ARTES                                                                                                    | CONCLUÍDO     | 8.1            | APROVADO        | 80            |
| EDUCACAO FISICA                                                                                                    | CONCLUÍDO     | 6.1            | APROVADO        | 80            |
| EDUCACAO RELIGIOSA                                                                                                    | CONCLUÍDO     | 6.4            | APROVADO        | 40            |
| LINGUA ESTRANGEIRA                                                                                                    | CONCLUÍDO     | 5.0            | APROVADO        | 40            |
| I ITERATURA INF. JUV E PROD TEX                                                                                                    | CONCLUÍDO     | 5.0            | APROVADO        | 41            |

| ons        | sulta Fa  | Itas            |                 |  |
|------------|-----------|-----------------|-----------------|--|
|            | Data      | Disciplina      | Total de Faltas |  |
| 1          | 4/10/2014 | EDUCACAO FISICA | 1               |  |
| 21/02/2014 |           | ARTES E MÚSICA  | 1               |  |

#### Consulta de Faltas

Diariamente os professores irão lançar as faltas e o Portal do Aluno será atualizado. Acompanhar a frequência do aluno ficou muito fácil!

#### Calendário Escolar

Consultando o calendário escolar, você pode acompanhar a data de início e término de cada período de avaliação (bimestres, trimestres), feriados, e data final do calendário letivo.

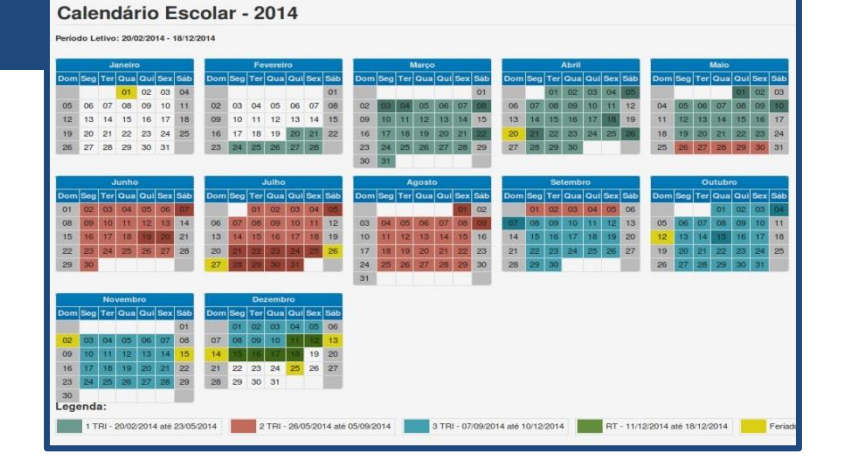

#### Horários de Aula

O quadro de horários de aula exibe os dias da semana, com as respectivas disciplinas em cada horário/período e o professor que está lecionando a disciplina.

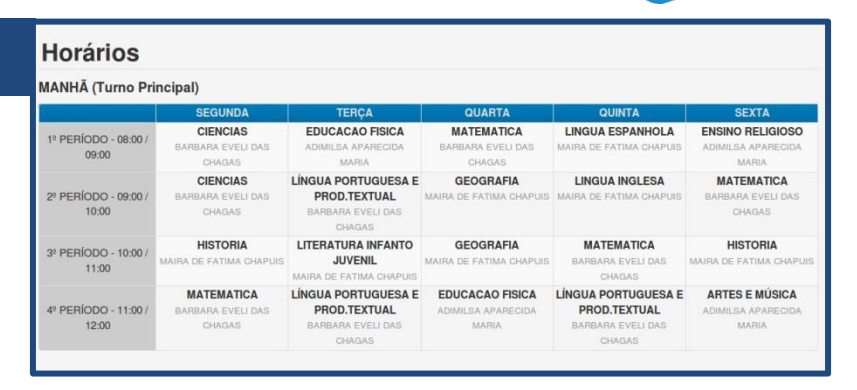

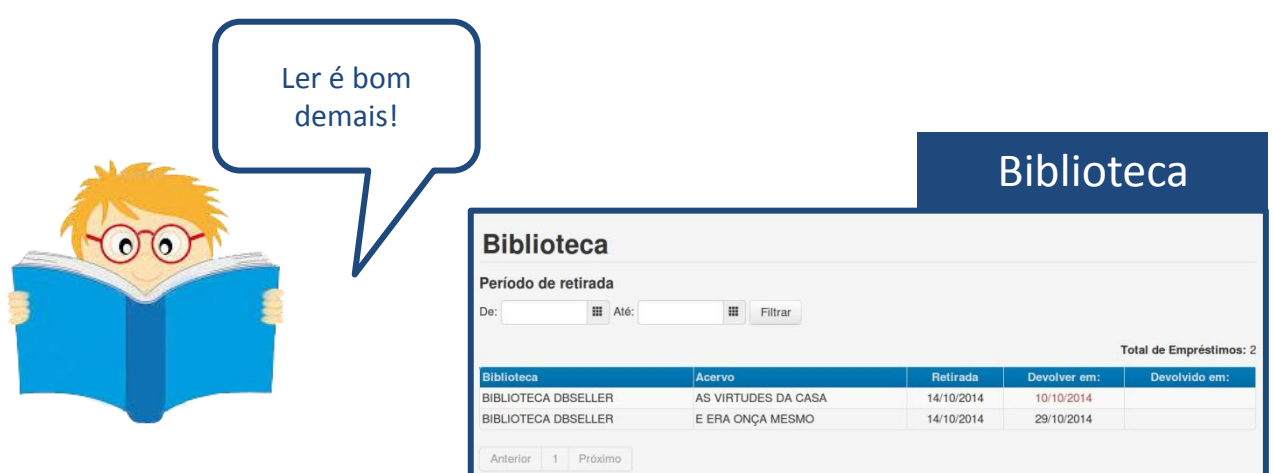

O acesso ao menu Biblioteca permite o acompanhamento das leituras que o aluno já realizou, leituras em aberto, em atraso e datas de devolução.

Obs.: Na coluna **Devolver em** – consulte se o aluno tem livros em atraso, a data aparecerá na cor vermelha sempre que houver atraso nas devoluções.

#### Dados da Escola

| EMEF EUL   | ÁLIA VARGAS ALBUQU     | JERQUE-CAIC  |              |         |                   |     |    |
|------------|------------------------|--------------|--------------|---------|-------------------|-----|----|
| Endereço:  | JULIO DE CASTILHOS, 44 | Complemento: | 5º ANDAR     | CEP:    | 90030130          |     |    |
| Bairro:    | CENTRO                 | Município:   | PORTO ALEGRE | Estado: | RIO GRANDE DO SUL | UF: | RS |
| Home Page: |                        | E-mail:      |              |         |                   |     |    |
| Telefones: | (54) 3331 - 1320       |              |              |         |                   |     |    |

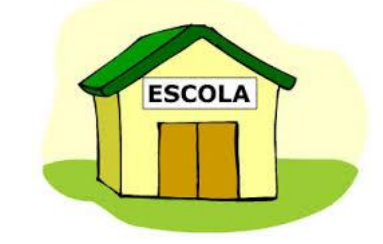

Consulta aos Dados da Escola, como endereço telefone, e-mail. 1 - Como obter o login e a senha para o primeiro acesso ao Portal do Aluno?

| Para obter o login e a senha do Portal, dirija-se a Secretaria da Escola em que o aluno está matriculado e solicite o código do aluno no sistema E-cidade. |  |
|----------------------------------------------------------------------------------------------------|--|
|                                                                                                    |  |

2 - É possível alterar o login de acesso ao Portal do Aluno?

| O login de acesso é único, não é permitida a sua alteração, será sempre o código do aluno no sistema E- |
|----------------------------------------------------------------------------------------------------|
| cidade.                                                                                                 |

#### 3 - Como alterar a minha senha de acesso ao Portal do Aluno?

| Acessar o   | Portal do Aluno e clicar no ícone "Alt                              | erar Perfil" que fica ao                                    | lado direito.                                 |                          |
|-------------|---------------------------------------------------------------------|-------------------------------------------------------------|-----------------------------------------------|--------------------------|
|             |                                                                     |                                                             | Alterar Pe                                    | rfil                     |
| e-cidade Po | ortal Aluno                                                         | ALEX HODRIGUES HIBEINO<br><i>F Alterar</i> Perfil<br>O Sair | Dados Pessoais<br>Erma<br>Segurança           | I escola@dbseller.com.br |
|             | Em seguida, acessar o seu e-mai<br>e confirmar a alteração da senha | l 🔶                                                         | Senha Atu<br>Nova Senh<br>Confirmar Nova Senh |                          |

4 - Perdi minha senha de acesso, o que devo fazer?

Na tela de acesso, clicar no link "Esqueceu sua senha?", você será redirecionado para a tela de alteração de senha. Informe o login, e acesse o seu e-mail. Clicar em "Recuperar Senha", seguindo as telas abaixo:

| Acesso ao Sistema<br>Login<br>Senha<br>Acessar<br>Esqueceu sua senha? | Recuperar Senha                                      | Portal do Aluno<br>PREFEITURA MUNICIPAL DBSELLER<br>Secretaria da Educação<br>Alguém solicitou a alteração de senha para o seguinte usuário: 5016<br>Cilque no link para seguir com a alteração de sua senha:<br>Recuperar Senha<br>Caso o link não esteja habilitado, copie o endreço abaixo e cole no seu navegador:<br>http://refeases.dissle/rei/otral_aluno/alunos/alterarSenha/<br>0e8531877c541bla1c441tbt27tad569ef2e932<br>Caso você desconheça este e-mail, apenas ignore-o. |
|-----------------------------------------------------------------------|------------------------------------------------------|----------------------------------------------------------------------------------------------------|
|                                                                       | Senha alterada com sucesso.                          | Confirmar Senha                                                                                                    |
| Após visualizar a mens                                                | agem "senha alterada com<br>vamente com a nova senha | Salvar Senha                                                                                                    |